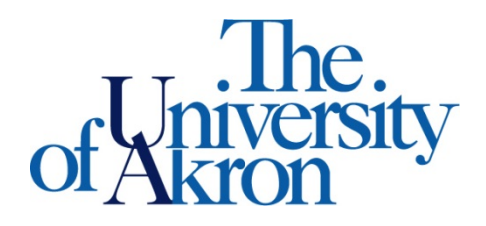

Office of Accessibility Simmons 105 Akron, OH 44325-6213 (330) 972-7928 TTY (330) 972-5764

## How to Update Your Profile

Step 1: Go to https://york.accessiblelearning.com/Akron.

**Step 2**: Sign in using your UANetID and password.

Step 3: Click My Profile on the left side.

**Step 4:** You will be able to update all of your information here, such as your phone number and address among other items. \*Any updates made to our system will not be reflected in the University's system.\*

| Welcome Zippy Roo!                                                                                                    |                                            | My Profile                               | My Mailbox (Sent E-Mails)        | My Accommodations | Sign Out |
|----------------------------------------------------------------------------------------------------|--------------------------------------------|------------------------------------------|----------------------------------|-------------------|----------|
| The.<br>of Aniversity                                                                                                    | Office of<br>Office of the Vice President  | f Accessibility<br>for Student Engagemen | it & Success                     |                   |          |
| My Dashboard<br>Home » My Dashboard » My Pro                                                                                                    | file                                       |                                          |                                  |                   |          |
| Login as User Feature<br>Back to My Profile                                                                                                    | MY PROFILE                                 | Update Your Profile                      | Back to My Dashboard             |                   |          |
| Home     My Dashboard                                                                                                    | Personal Information User Type             | <ul> <li>Student</li> </ul>              |                                  |                   |          |
| <ul> <li>My Profile</li> <li>Change My Login Information</li> <li>Equipment Checked Out</li> <li>My Mailbox (Sent E-Mails)</li> </ul>                     | First Name:<br>Last Name:<br>Middle Name:  | Zippy<br>Roo                             |                                  |                   |          |
| <ul> <li>My Accommodations</li> <li>List Accommodations</li> <li>Alternative Testing</li> <li>Alternative Formats</li> <li>Notetaking Services</li> </ul> | Nick Name:<br>School ID:                   | Not Specified                            |                                  |                   |          |
|                                                                                                    | Birth Date:<br>Gender:                     | Not Specified<br>Female                  |                                  |                   |          |
| Do you have any questions?<br>Contact our office:<br>Phone: (330) 972 - 7928                                                                              | Contact Information Cell Phone Number:     | Hint: Enter 10-digit number or           | nly (i.e. enter 5417377000 for 5 | i41 737 7000).    |          |
|                                                                                                    | Land Line Phone Number:<br>Email Address*: | Hint: Enter 10-digit number or           | nly (i.e. enter 5417377000 for 5 | i41 737 7000).    |          |
|                                                                                                    |                                            |                                          |                                  |                   |          |